# 1. Gå til <u>o365.rogfk.no</u>

- 2. Logg inn med skole brukeren.
- 3. På Microsoft 365 nettsiden trykker du på Installer og mer, og så på installer Microsoft 365 Apps:

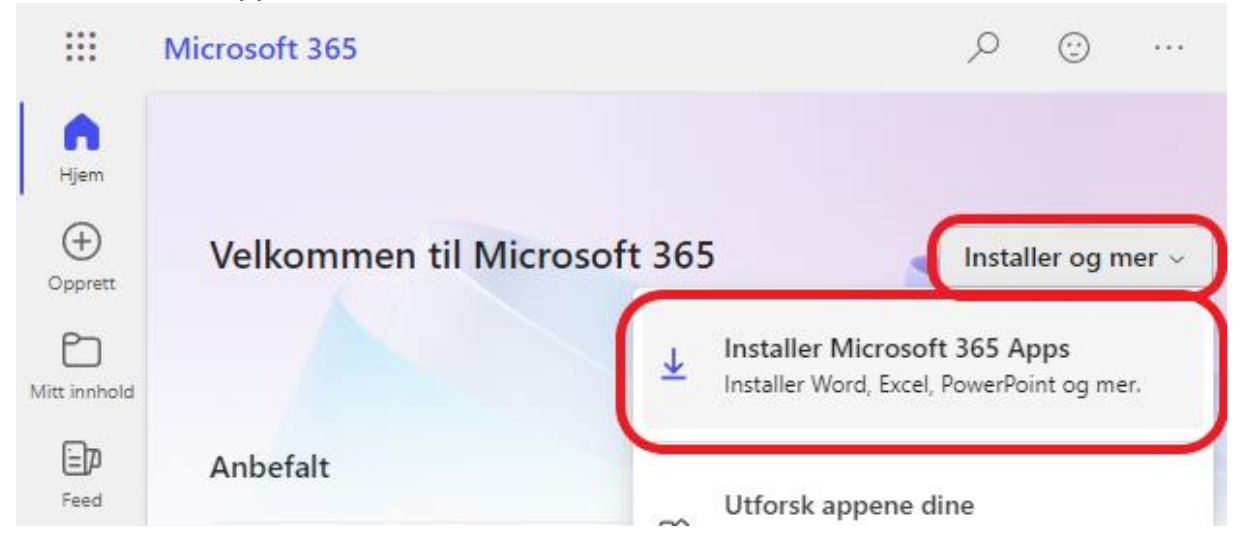

4. Trykk på Installer Office:

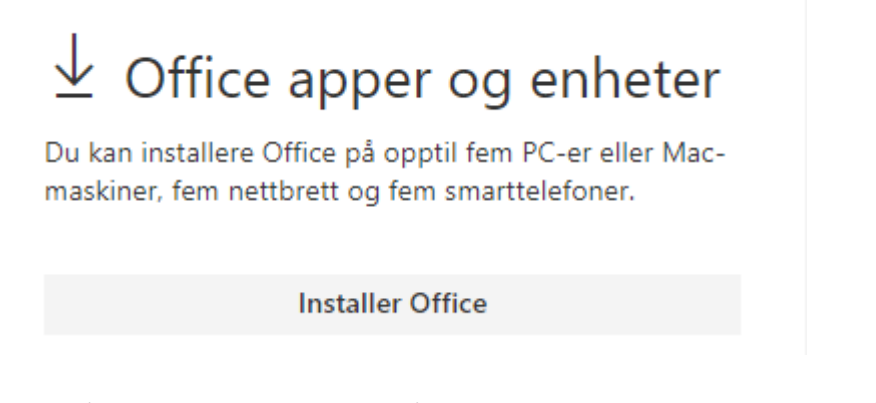

5. Trykk på nedlastnings ikonet på nettleseren I hjørnet og trykk på «OfficeSetup»

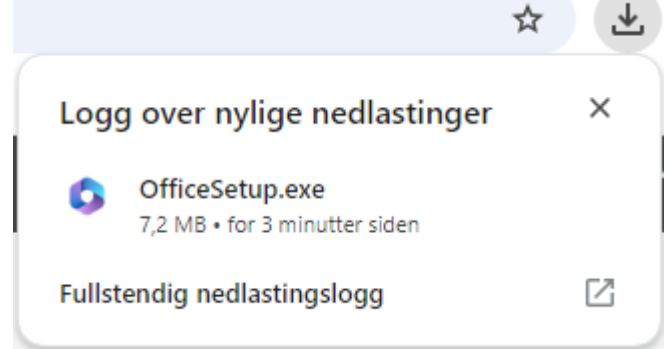

- 6. På det nye vinduet trykker du på Ja:
- 7. Nå holder Microsoft Office 365 på å Installere, vent til den fullfører nedlastning:

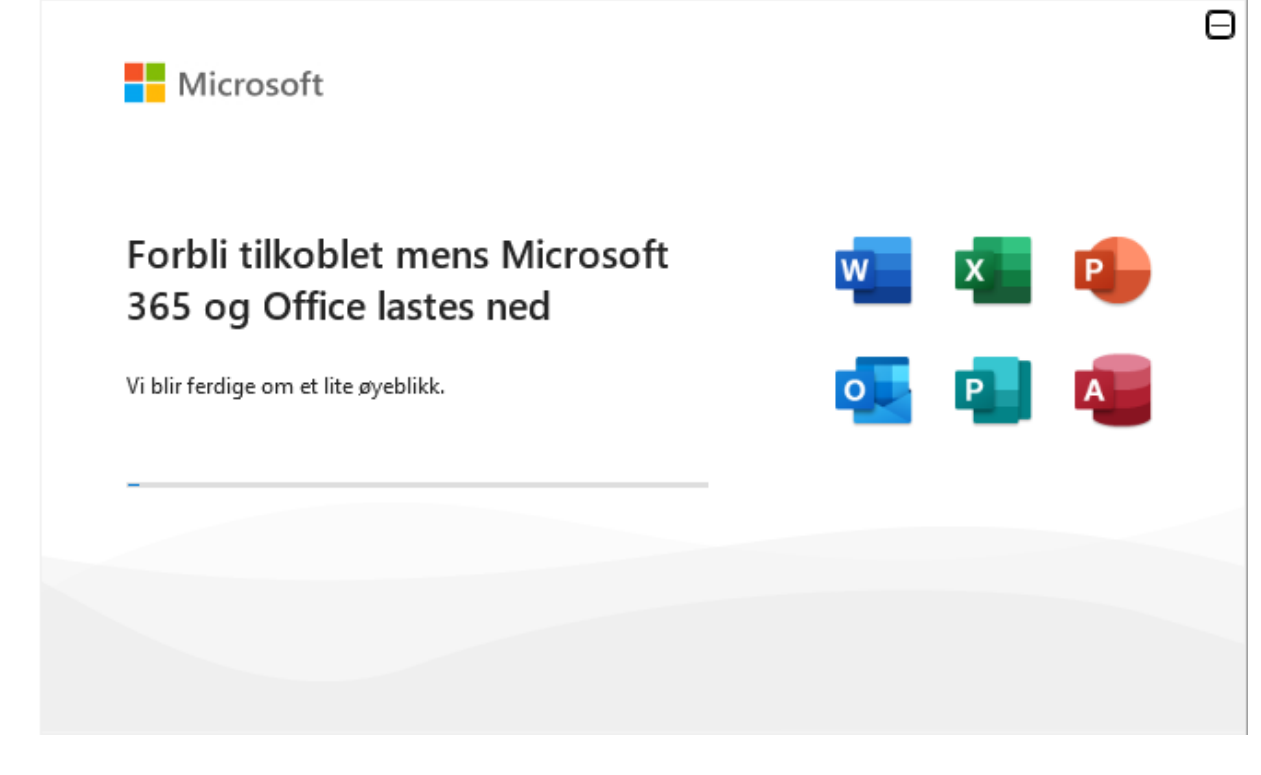

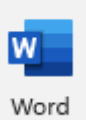

8. Når Microsoft Office 365 appene er installert åpner du Word:

# 9. Trykk på logg på:

Microsoft

 $\odot$ 

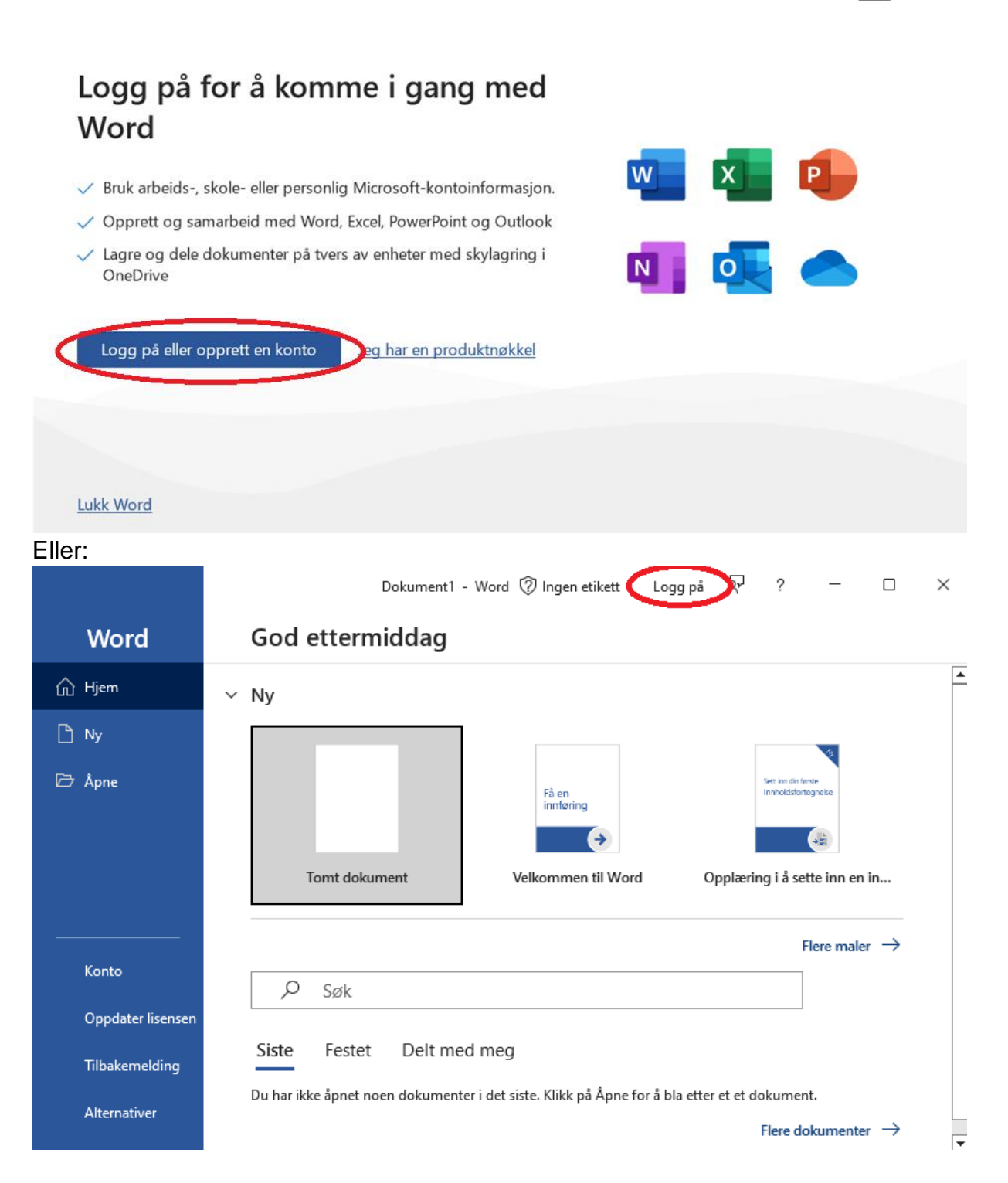

10. Skriv inn skole e-posten din, skole e-posten bruker brukernavnet du fikk av skolen:

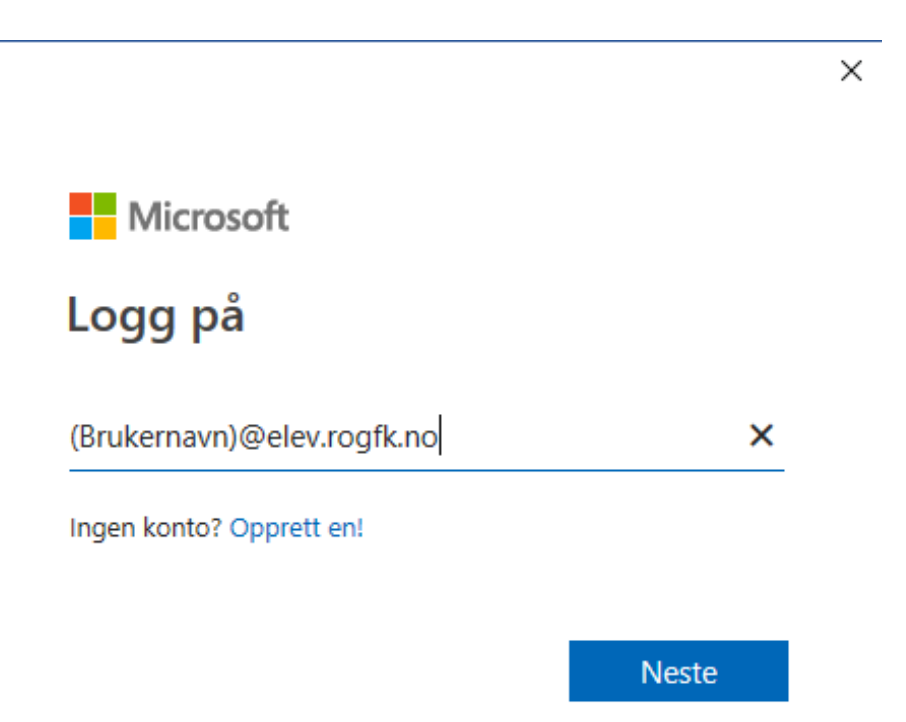

11. Skriv inn brukernavn og passord som du fikk til skolen og trykk OK:

| Windows Sikkerhet             |        |  |  |
|-------------------------------|--------|--|--|
| Arbeids- eller skolekonto     |        |  |  |
| Kobler til namidp01.rogfk.no. |        |  |  |
| Brukernavn                    |        |  |  |
| Passord                       |        |  |  |
| Husk legitimasjon             |        |  |  |
| Flere valg                    |        |  |  |
| ОК                            | Avbryt |  |  |
|                               |        |  |  |

| ROGALAND<br>FYLKESKOMMUNE |
|---------------------------|
| Velkommen                 |
| Brukernavn                |
| Passord                   |
| Logg inn                  |
| Glemt passord?            |
|                           |
|                           |
|                           |

12.5 Hvis du ikke kom inn første forsøk, Skriv inn brukernavn og passord på nytt og trykk Logg inn

12. Skriv inn brukernavn og passord du fikk fra skolen og trykk logg inn:

# Forbli pålogget i alle appene dine

Windows vil huske kontoen din og logge deg på appene og nettstedene dine på denne enheten automatisk. Dette vil redusere antallet ganger du blir bedt om å logge på.

## $\checkmark$

#### Tillat at organisasjonen administrerer enheten min

(i) Valg av dette alternativet betyr at administratoren kan installere apper, kontrollere innstillinger og tilbakestille enheten eksternt. Organisasjonen kan kreve at du aktiverer dette alternativet for å få tilgang til data og apper på denne enheten.

Nei, bare pålogging til denne appen

13.5 Hvis det kommer opp om noe feil trykk på den blå Ferdige knappen

OK

14. Når du er logget inn, kan du se om du er på skolekontoen ved å trykke på den fargede sirkelen:

|              | Word Bruke                                       | rnavn BR &? X                                 |
|--------------|--------------------------------------------------|-----------------------------------------------|
| Word         | God ettermiddag                                  |                                               |
| ☐ Hjem       | ∼ Ny                                             |                                               |
| 🕒 Ny         |                                                  |                                               |
| 🗁 Åpne       |                                                  | Få en<br>innføring                            |
|              |                                                  | <b>•</b>                                      |
|              | Tomt dokument                                    | Velkommen til Word                            |
|              |                                                  | Flere maler $ ightarrow$                      |
|              | Siste Festet                                     |                                               |
| Konto        | Du har ikke åpnet noen dokumenter i det siste. K | llikk på Åpne for å bla etter et et dokument. |
| Alternativer |                                                  | Flere dokumenter $ ightarrow$                 |